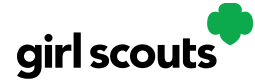

## Digital Cookie®

## **My Rewards**

Girl Scouts can see the rewards they can earn for selling cookie packages, get more details about each reward, and select which ones they want when they unlock a new reward level.

|             |        |          |            |           | Sho        | p My Accoun    | t Log Out                    |        |
|-------------|--------|----------|------------|-----------|------------|----------------|------------------------------|--------|
| girl scouts |        |          |            |           | You<br>Par | are vice ng as | :<br><u>G. Troop 12394</u> 丶 |        |
| Home        | Badges | Learning | Site Setup | Customers | Orders     | My Rewards     | My Cookies                   | Cheers |

To access the information and see what rewards are available, click the "My Rewards" tab in Digital Cookie. Girl Scouts can see what rewards are available at various packages sold levels AND if the council offers other types of rewards from Digital Cookie sales or emails, they would be displayed here also.

Girl Scouts can also see where their cookie goal and progress towards the rewards! Click on the down arrow on the right side to see the reward. If it's locked, the Girl Scout hasn't yet sold enough packages. As Girl Scouts earn a reward, they will see a message on their "My Rewards" tab.

The sales totals for the rewards the Girl Scout has earned comes from total number of cookies the troop volunteer has transferred to the Girl Scout along with their online sales from Digital Cookie. Check with the troop volunteer if you believe the information is incorrect.

When they earn a new reward, they can select if there is more than one choice at that level. They can also indicate the size they want if available. *Selections can be chanced at any time prior to the rewards due date, found on the top of the screen.* 

If the troop volunteer needs to adjust the record of sales, it could impact the Girl Scout's rewards. Should that happen, the Girl Scout would see a message letting them know that rewards had changed. Your earned rewards have been changed. Troop sales reconciliations can cause reward levels to change. Please contact your troop volunteer for more information.

After the rewards deadline has passed, Girl Scouts can still view the rewards that they earned but can't make any edits to their choices. The Troop Leader will use the Girl Scouts rewards selections found in Digital Cookie and will submit them in the Troops Smart Cookies for the final Reward Order.